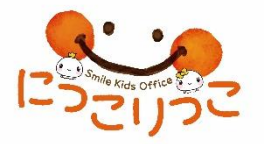

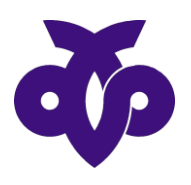

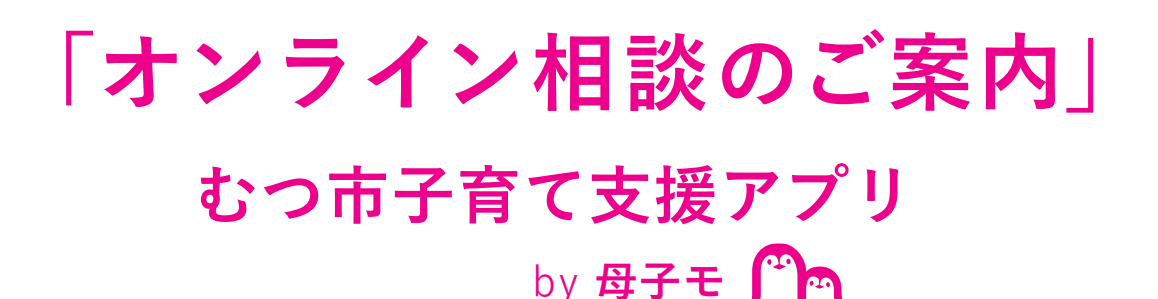

出産、子育て等についての相談が スマホ・タブレット・PCでご自宅からビデオ通話で可能になりました!

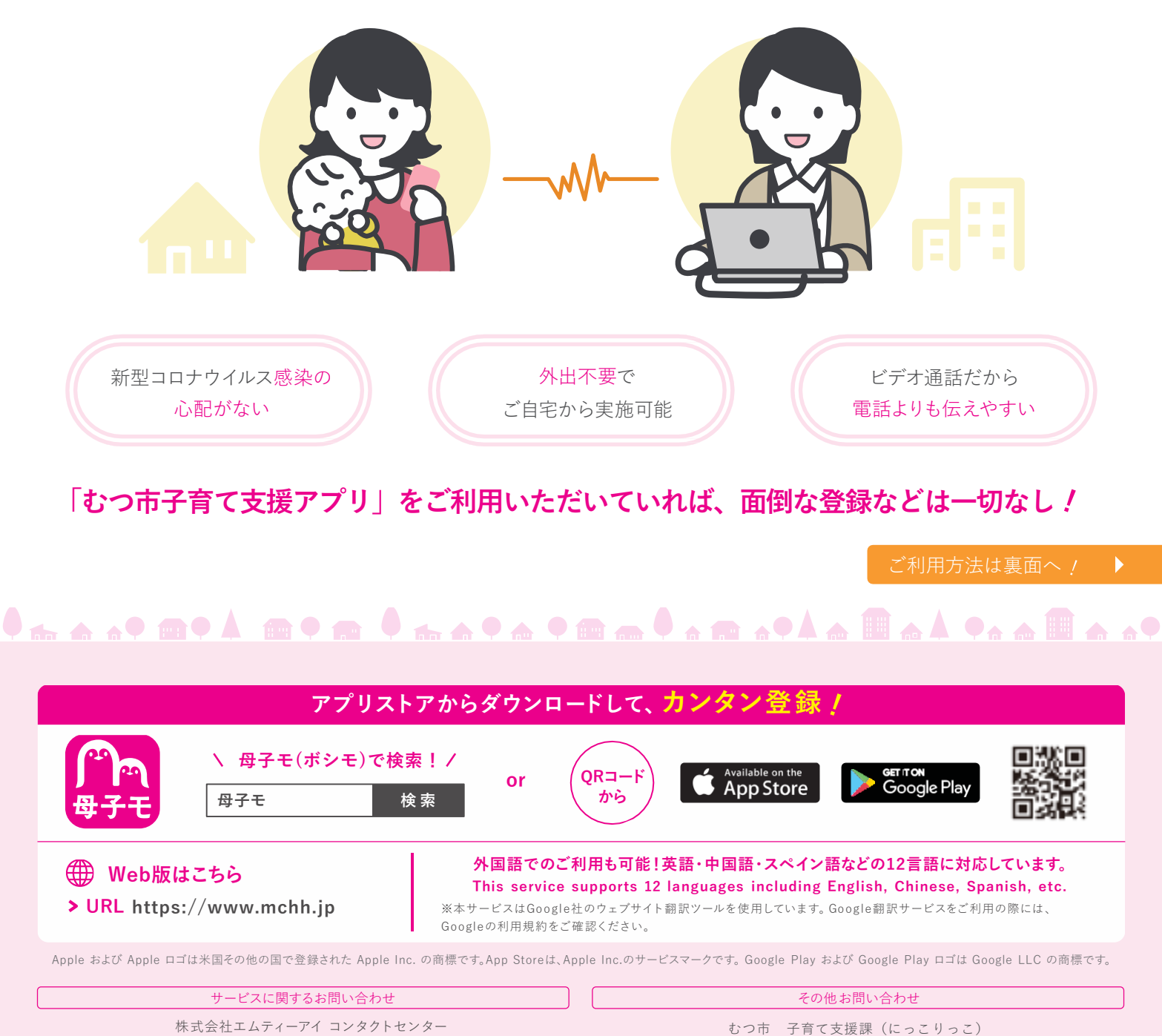

E-mail: boshi\_info@cc.mti.co.jp

むつ市 子育て支援課(にっこりっこ)

電話: (0175)22-2244 受付時間:平日 8:30 ~ 17:15 (土日祝祭日は除く)

## 利用方法

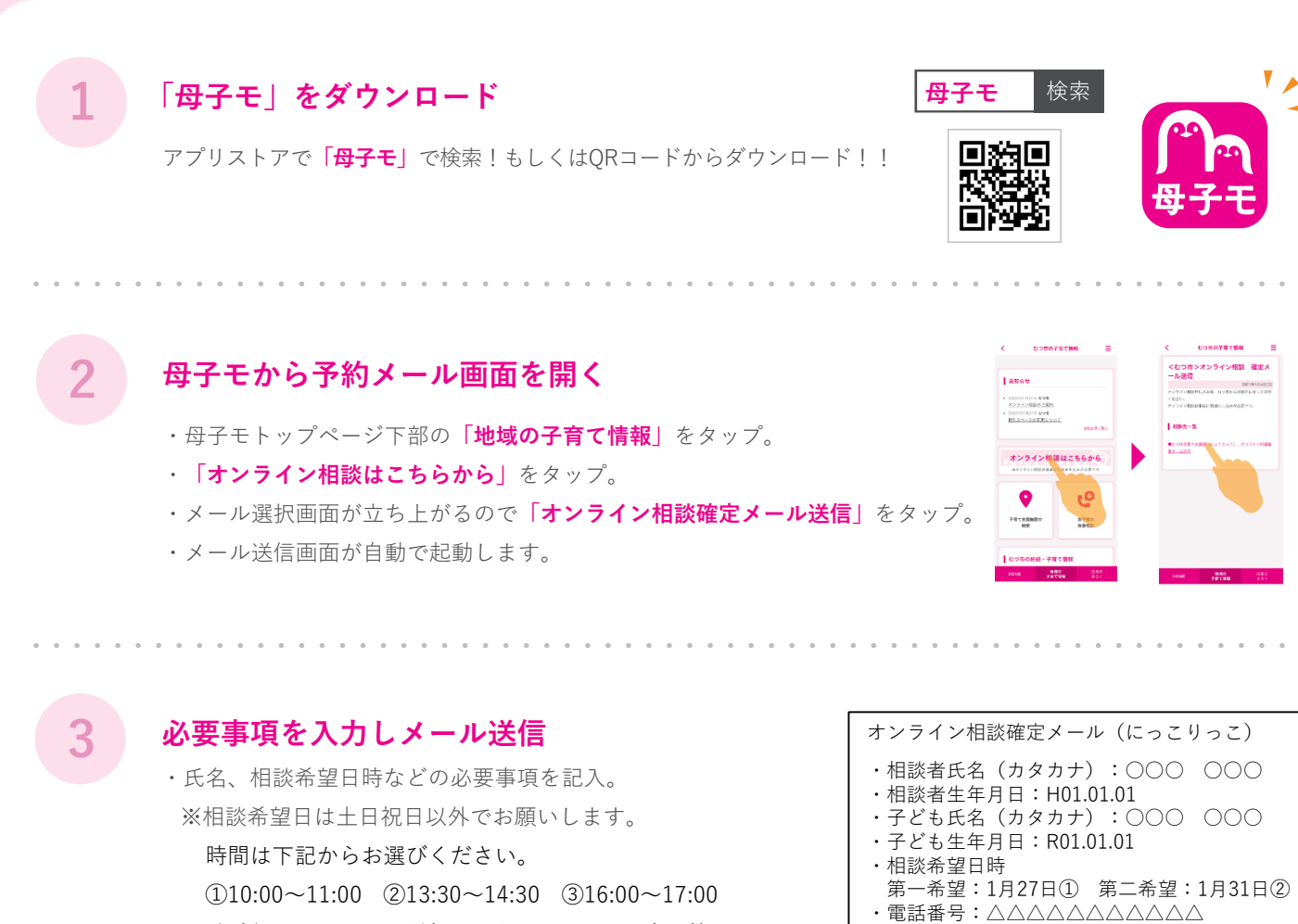

- ・面談希望日は、メール送信日から7日~14日以内の範囲で お願いします
- ・記入内容をご確認のうえ、メールを送信してください。
- むつ市からメールを受け取る

後日むつ市から「オンライン相談用の招待URL」がメール返信されますので、 相談当日まで保管してください。

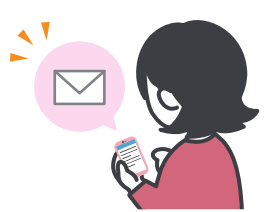

・気になること(任意):夜泣き

## 予約当日にオンライン相談を行う

- ・予約日時に自治体からメールで届いた「オンライン相談用の招待URL」をタップ。
- ・選択されているマイクとスピーカーに問題なければ「入室」をタップ。
- ・相談職員とお互い準備が完了しましたら相談開始です。
- ・相談が終了しましたら「退出」をタップしビデオ通話を終了します。

## サービスに関するお問い合わせ

株式会社エムティーアイ コンタクトセンター E-mail:boshi\_info@cc.mti.co.jp むつ市 子育て支援課(にっこりっこ) 電話:(0175)22-2244 受付時間:平日 8:30 ~ 17:15(土日祝祭日は除く)

その他お問い合わせ